## J'ajoute un document dans la médiathèque

| Je tape https://beneylu.com/ent/<br>J'écris mon prénom, mon nom et<br>mon mot de passe.<br>Je clique sur « Me connecter ». | Image: state in the state in the |
|----------------------------------------------------------------------------------------------------|----------------------------------------------------------------------------------------------------|
| J'arrive sur la classe.<br>Je clique sur la médiathèque.                                                                   | Image: State of the state of the state                     |

## 3

J'arrive sur la médiathèque. Je peux y ajouter des documents, des photos et des vidéos depuis mon ordinateur. Je peux écrire des articles de blog ou faire un exposé avec ces documents.

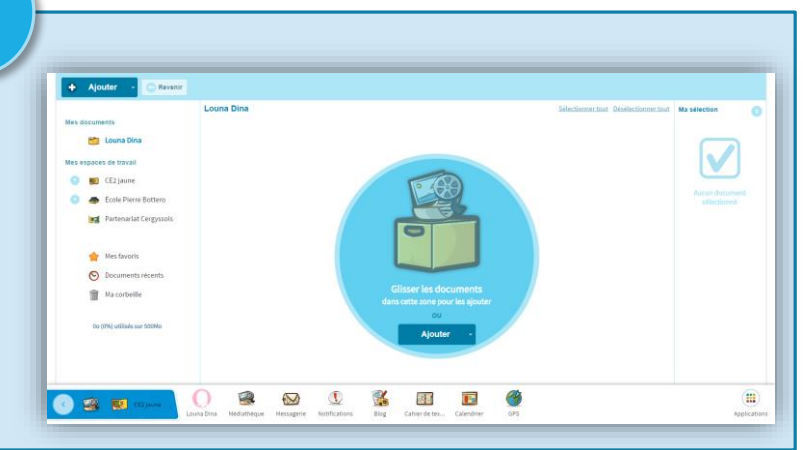

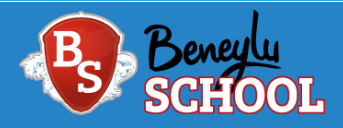

## J'ajoute un document dans la médiathèque

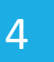

5

6

Pour ajouter un document à ma médiathèque, je clique sur le bouton « Ajouter » puis sur « un document depuis l'ordinateur ».

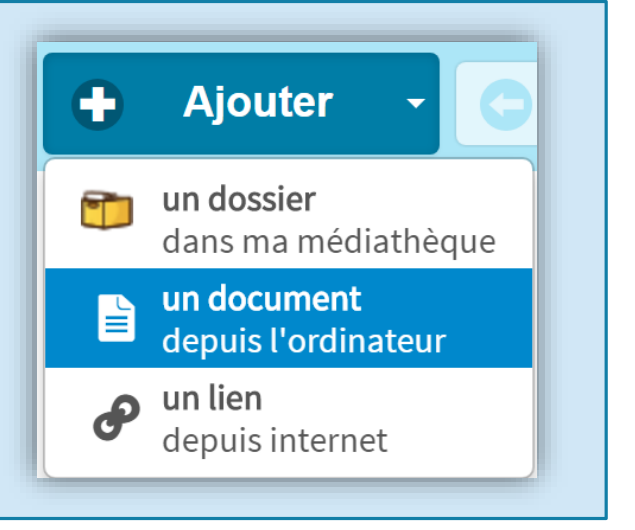

Cela ouvre le dossier de mon ordinateur. Je clique sur le document que je veux ajouter, puis sur le bouton « Ouvrir ».

| ← → → ↑ 💶 > Ce PC → Bureau                                                                                                    | o ~                                                                                                    | Rechercher dans : Bureau |
|----------------------------------------------------------------------------------------------------|----------------------------------------------------------------------------------------------------|--------------------------|
| Organiser 👻 Nouveau dossier                                                                                                    |                                                                                                    | E • 🔳                    |
| Accis repide Eureau Telefongen Telefongen Counters Counters Count | Provention of the second second s |                          |
| ¥                                                                                                    |                                                                                                    |                          |
| v<br>Nom du fichier : e                                                                                                    |                                                                                                    | Tous les fichiers        |

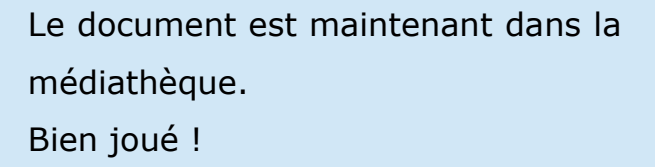

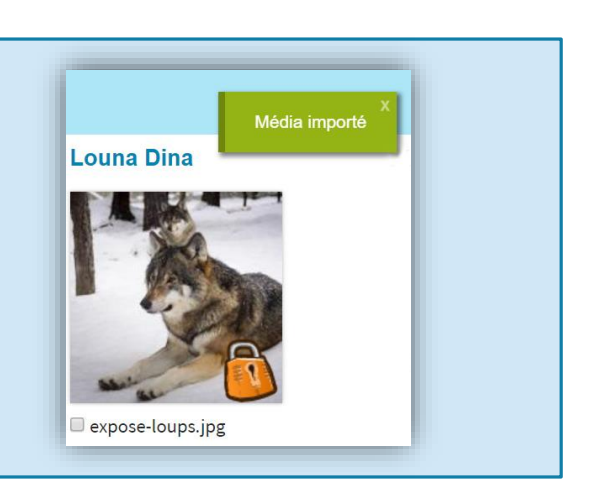